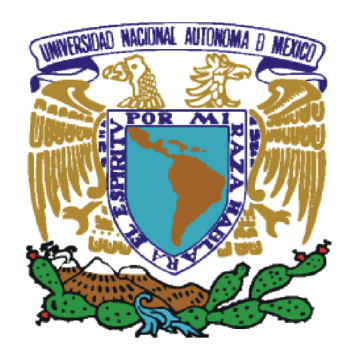

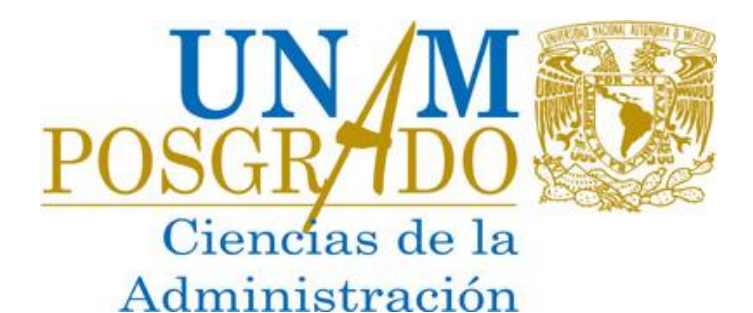

### Instrucciones de Inscripción y Reinscripción **Semestre** 2026-1

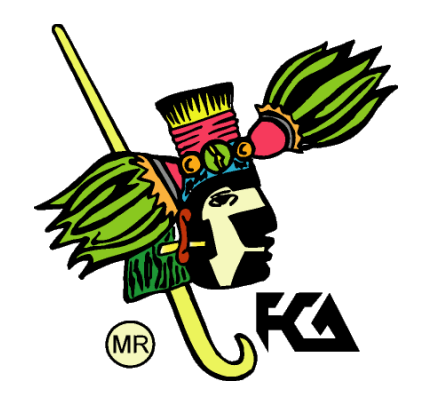

**Agosto 2025** 

### Bienvenida

Alumno de posgrado.

Te damos la más cordial bienvenida al semestre 2026-1. La presente guía tiene como objetivo mostrar el proceso de inscripción a las asignaturas que cursarás en este periodo.

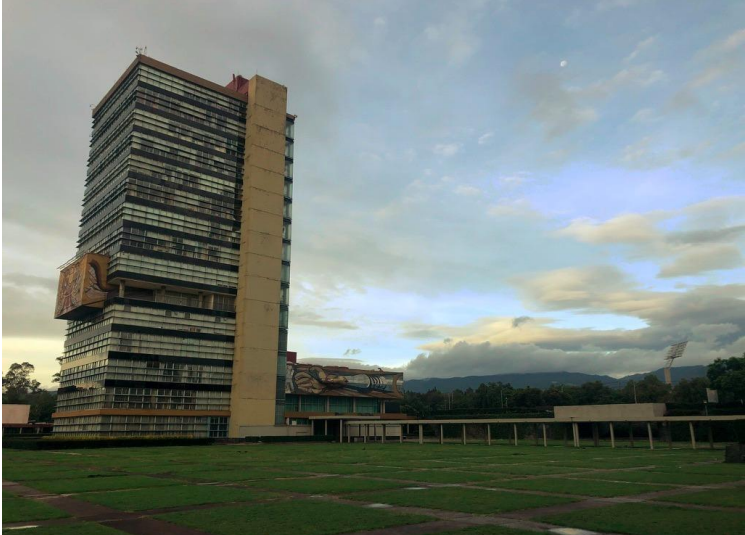

### Contenido

| Contenido                      | Pag.                                                                                                    |
|--------------------------------|----------------------------------------------------------------------------------------------------|
| Verificación de datos          | 4                                                                                                    |
| Cambio de Tiempo de dedicación | 9                                                                                                    |
| Cambio de NIP                  | 12                                                                                                    |
| Actualización de datos         | 20                                                                                                    |
| Instrucciones para inscripción | 32                                                                                                    |
| Fechas de Inscripciones        | 42                                                                                                    |
| Validación de inscripción      | 47                                                                                                    |
| Resumen                        | 52                                                                                                    |
|                                | Contenido<br>Verificación de datos<br>Cambio de Tiempo de dedicación<br>Cambio de NIP<br>Actualización de datos<br>Instrucciones para inscripción<br>Fechas de Inscripciones<br>Validación de inscripción<br>Resumen |

# I. Verificación de datos

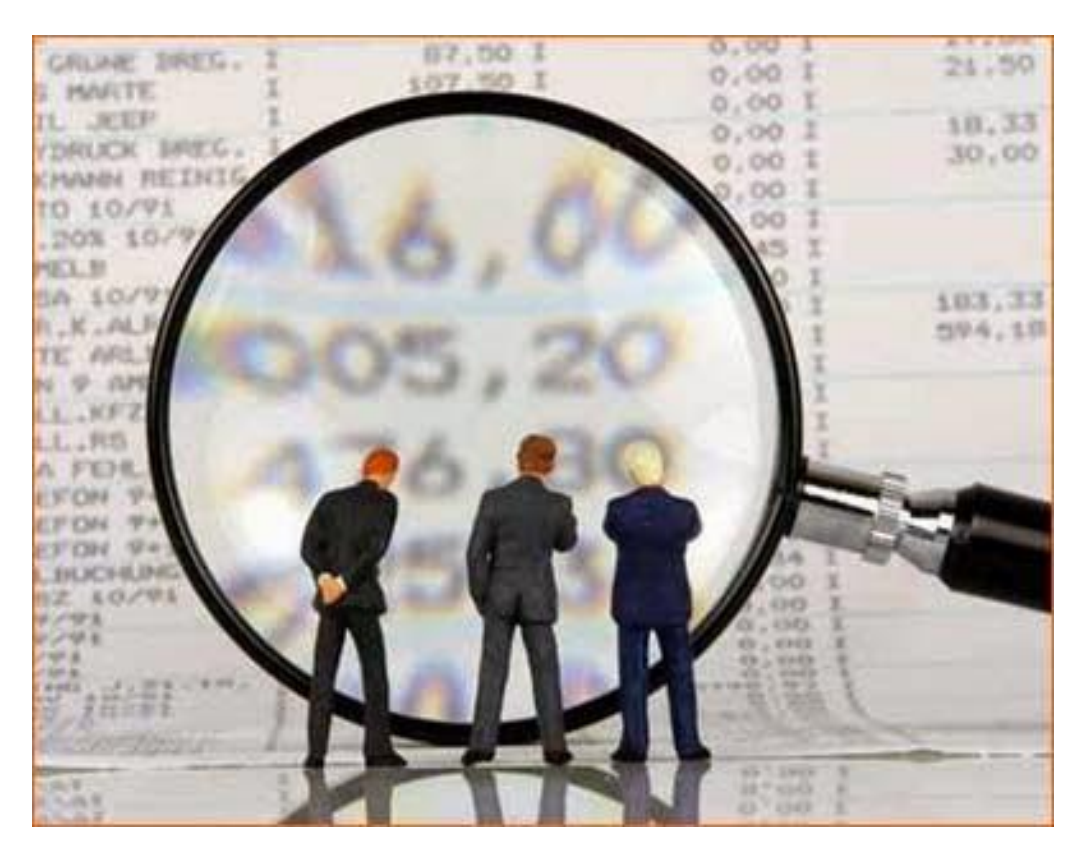

### **MUY IMPORTANTE**

Es responsabilidad del alumno verificar que sus datos personales y académicos plasmados en su carta de asignación o aspirante aceptado, ESTÉN CORRECTOS. En caso de algún error, deberá notificar el mismo a la Administración Escolar de la División de Estudios de Posgrado (FCA), ANTES DE REALIZAR CUALQUIER ACCIÓN en el sitio web de la SAEP, (www.saep.unam.mx)

#### Para iniciar, verificar en su hoja de aceptación:

#### (El formato o presentación, puede variar) Alta de aspirante aceptado por el responsable

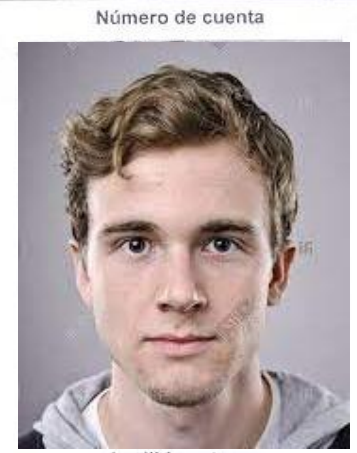

Apellido paterno Apellido materno Nombre(s) Año y semestre de inscripción 2015 .-. 1

> Entidad académica 6 Plan de estudios 4073 Orientación 1 Nacionalidad

> > NOTAS:

515001248

Dia., 10 .. Mes., 10 Año., 1980

PEREZ PEREZ JUAN Correo electrónico (E-mail)

Fecha de Nacimiento

Datos de inscripción

FACULTAD DE CONTADURIA Y ADMINISTRACION MAESTRIA EN ADMINISTRACIÓN ADMINISTRACION DE ORGANIZACIONES

Mexicana

Alumno de tiempo Parcial

Ingresa a la página http://www.uap.unam.mx para concluir tu inscripción

Se le ha asignado un número de cuenta nuevo<sup>1</sup>.

IMPORTANTE: SOLO DEBE TENER UN NUMERO DE CUENTA

Solo se proporciona número de cuenta a los aspirantes aceptados en la UNAM, y debe emplearse para cualquier trámite o solicitud dentro de la Institución.

<sup>1</sup>Si ha sido aceptado en algún nivel de la UNAM (secundaria, bachillerato, licenciatura o posgrado), debe

tener un número de cuenta asignado. De ser así, favor avisar a su POSGRADO para cambiarlo, de otra forma será sancionado. Este mismo caso, se aplica para alumnos de licenciatura que han egresado

a partir del 2000, de una escuela incorporada a la Universidad.

#### Para alumnos de PRIMER **INGRESO**

#### **ESPECIALIDADES**

Este documento se entrega en la Reunión de **Bienvenida** 

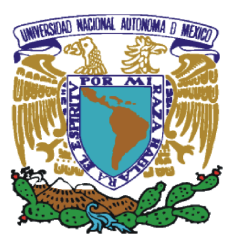

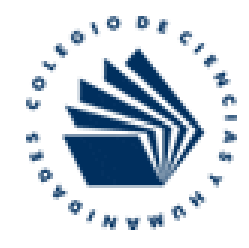

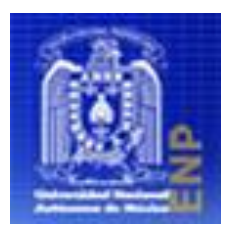

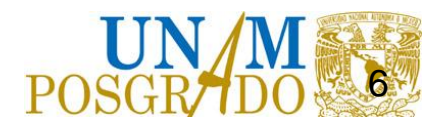

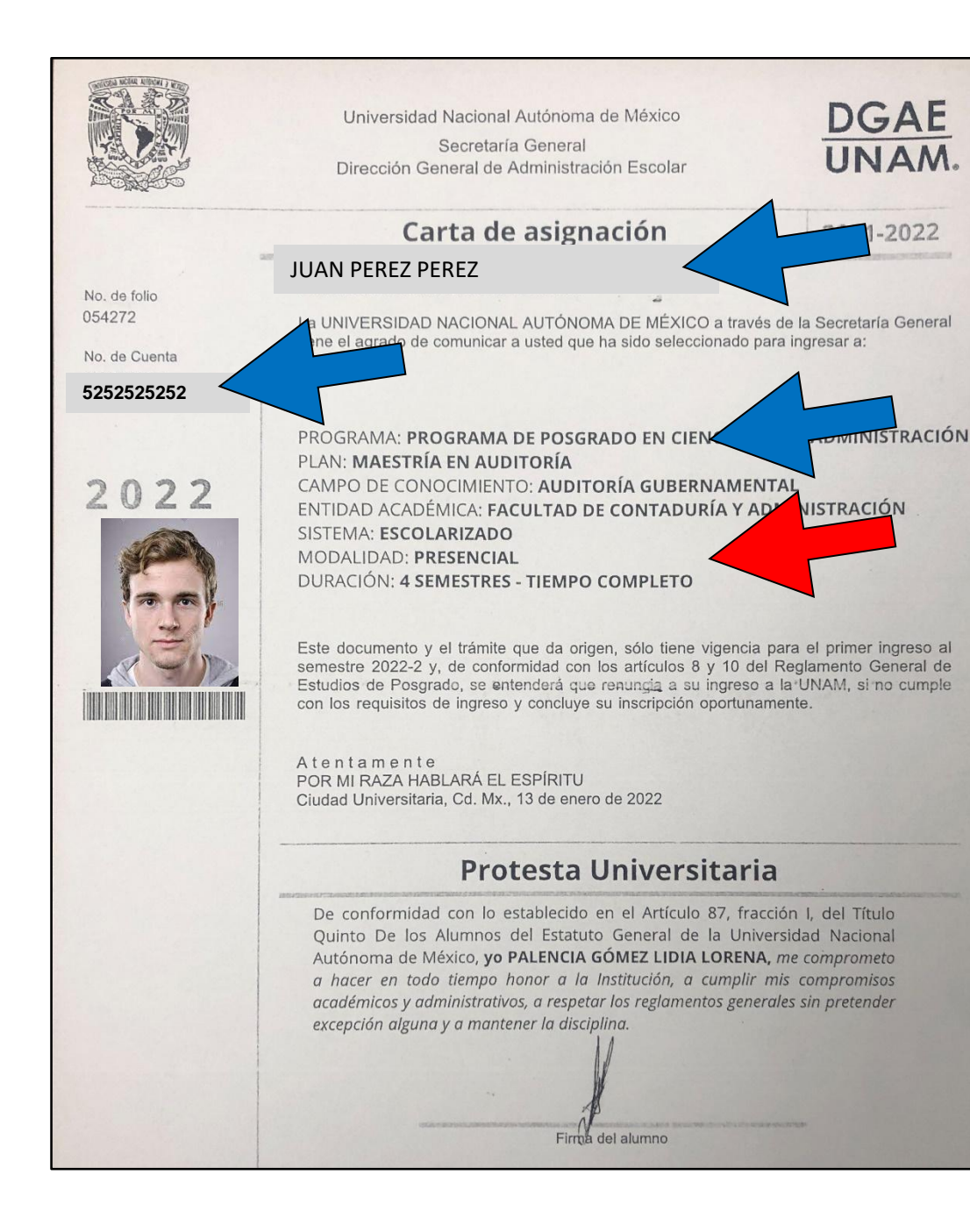

INGRESO MAESTRIAS Esta carta se emite en la cita de entrega de Documentos en la DGAE

Para alumnos de PRIMER

# En todos los casos, verificar en su hoja:

| Concepto                              | Descripción                                                                                                    |  |  |  |  |  |
|---------------------------------------|----------------------------------------------------------------------------------------------------|--|--|--|--|--|
| Número de cuenta                      | Los alumnos que han realizado estudios previos en<br>la UNAM, (Bachillerato, Licenciatura o Posgrado)<br>seguirán usando su mismo número. Para los que es<br>su primer ingreso a la UNAM, usarán el que está en<br>la hoja.       |  |  |  |  |  |
| Fecha de Nacimiento                   | Verificar que su fecha este correcta.                                                                                                    |  |  |  |  |  |
| Nombre completo                       | Verificar que este correcto y bien escrito.                                                                                                    |  |  |  |  |  |
| Clave del Programa<br>con orientación | Clave del Plan de Estudios al que están ingresando.                                                                                                    |  |  |  |  |  |
| Tiempo de dedicación                  | Parcial o completo. (Este punto se podrá solicitar<br>solo previo a iniciar el PRIMER SEMESTRE).<br>Si desea cambiar de tiempo de dedicación, en la<br>página 10 de este documento encontrará la<br>información para solicitarlo. |  |  |  |  |  |
| Fotografía                            | Foto que aparecerá en su comprobante de<br>inscripción. 8                                                                                                    |  |  |  |  |  |

# II. Cambio de Tiempo de dedicación

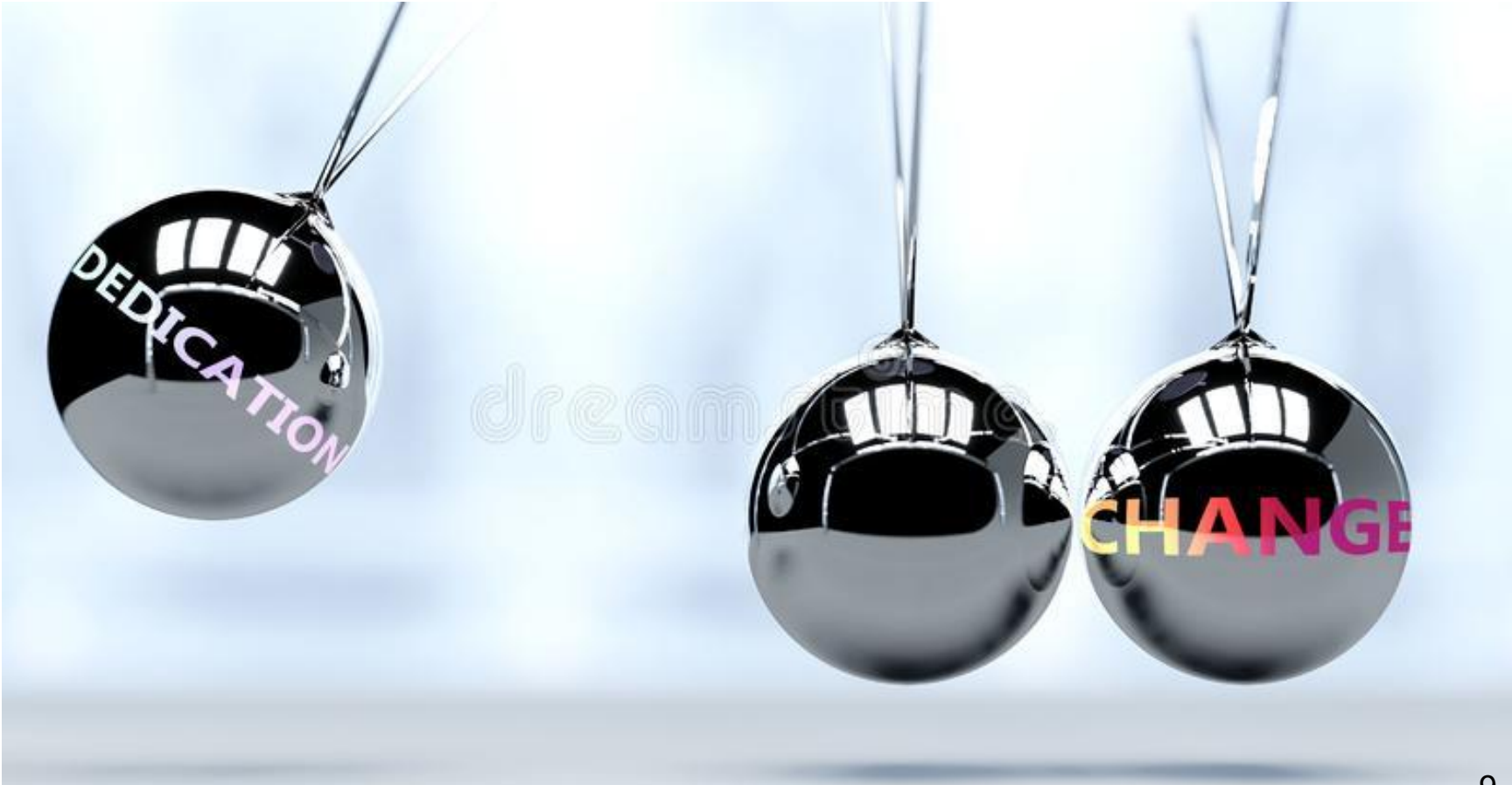

#### Si deseas cambiar tu tiempo de dedicación, Completo a Parcial, o Parcial a **Completo deberás solicitarlo:**

- En la ventanilla de la Administración a) Escolar los días 11 y 12 de agosto, **2025. UNICAMENTE.** (Horario 9-14 y 16-19 hrs.)
- Llenar y entregar el formato b) de solicitud.
- El cambio sólo se puede solicitar C) previo a INICIAR EL PRIMER SEMESTRE. 10

### El cambio se reflejará en su Comprobante de Registro Académico, después de haber validado su inscripción.

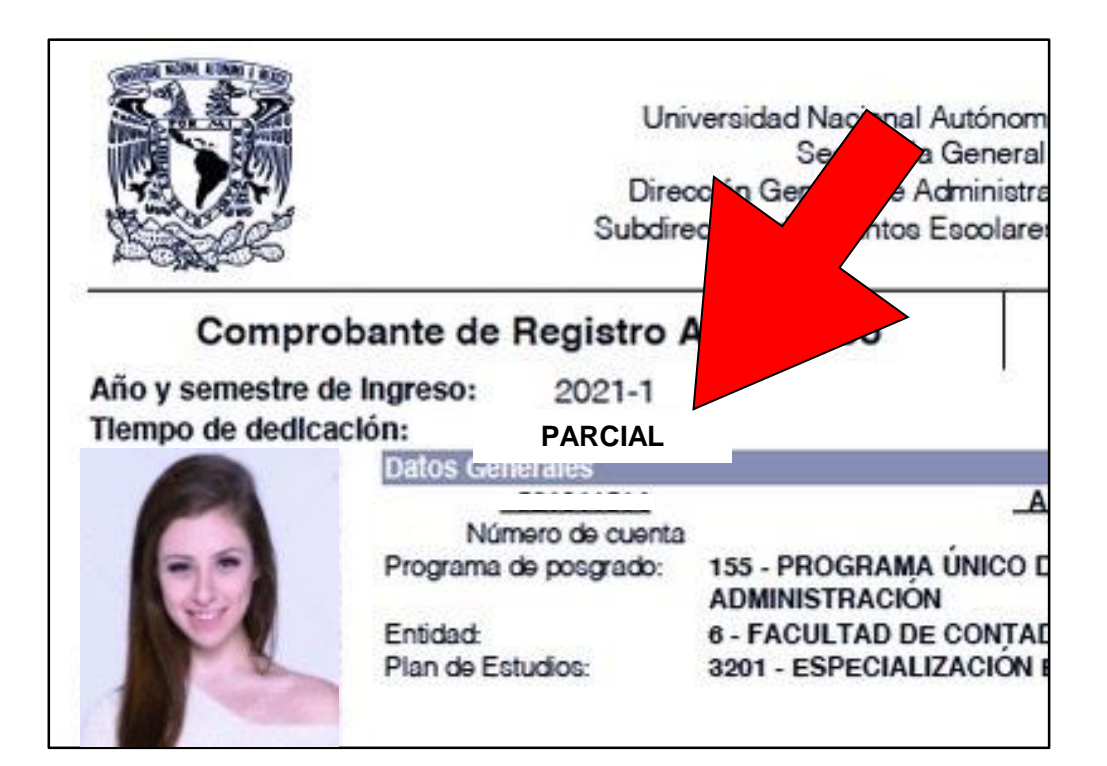

# III. Cambio de N.I.P.

![](_page_11_Figure_1.jpeg)

#### **Ingresar al Sitio:**

### www.saep.unam.mx

![](_page_12_Picture_2.jpeg)

### Aspirantes aceptados de Maestrías y Doctorado

![](_page_13_Picture_1.jpeg)

Universidad Nacional Autónoma de México Secretaría General Dirección General de Administración Escolar

Carta de asignación

La UNIVERSIDAD NACIONAL AUTONOMA DE MÉXICO a través de la Secretaría General

PROGRAMA: PROGRAMA DE POSGRADO EN CIENCIAS DE LA ADMINISTRACIÓN

CAMPO DE CONOCIMIENTO: ADMINISTRACIÓN DE NEGOCIOS INTERNACIONALES

tiene el agrado de comunicar a usted que ha sido seleccionado para ingresar a:

DGAE UNAM.

2019-2020

#### No. de folio 004980

No. de Cuenta 52535458

2020

![](_page_13_Picture_7.jpeg)

ENTIDAD ACADÉMICA: FACULTAD DE CONTADURÍA Y ADMINISTRACIÓN SISTEMA: ESCOLARIZADO MODALIDAD: PRESENCIAL

DURACIÓN: 4 SEMESTRES - TIEMPO COMPLETO

PLAN: MAESTRÍA EN ADMINISTRACIÓN

**JUAN PEREZ PEREZ** 

Este documento y el trámite que da origen, sólo tiene vigencia para el primer ingreso al semestre 2020-1 y, de conformidad con los articulos 8 y 10 del Reglamento General de Estudios de Posgrado, se entenderá que renuncia a su ingreso a la UNAM, si no cumple con los regulsitos de ingreso y concluye su inscripción oportunamente.

A tentamente POR MI RAZA HABLARÁ EL ESPÍRITU Ciudad Universitaria, Cd. Mx., 25 de julio de 2019

#### Protesta Universitaria

De conformidad con lo establecido en el Artículo 87, fracción I, del Título Quinto De los Alumnos del Estatuto General de la Universidad Nacional Autónoma de México, yo comprometo a hacer en todo tiempo honor a la Institución, a cumplir mis compromisos académicos y administrativos, a respetar los reglamentos generales sin pretender excepción alguna y a mantener la disciplina.

![](_page_13_Picture_14.jpeg)

Para ingresar al sitio de la SAEP, deben usar la contraseña que utilizaron en página del registro de aspirantes.

![](_page_14_Picture_0.jpeg)

![](_page_14_Picture_2.jpeg)

#### Dirección General de Administración Escolar

Subdirección de Asuntos Escolares del Posgrado

Servicios en ventanillas Formatos de solicitudes

#### VACACIONES ADMNISTRATIVAS Alumnos Número de Cuenta Inicie sesión para acceder a los s Les informamos que esta página y sus disponibles. servicios asociados permanecerán inactivos Número de cuenta Usuario durante las vacaciones administrativas, a partir del martes 8 de diciembre, a las 0 23:59 hrs. El servicio se reanudará el 4 de enero de NIP Contraseña 2016, a las 9:00 hrs. Olvidé mi NIP Acceder Acceder MUY IMPORTANTE A todos los Enlaces de Servicios Escolares del sgrado y Alumnos se les NOTIFIC

### Formato de Captura de Nip por primera vez: Fecha de Nacimiento DDMMAAAA Día-Mes-Año

Para alumnos de PRIMER INGRESO

**ESPECIALIDADES** 

![](_page_15_Picture_0.jpeg)

#### Para alumnos de PRIMER INGRESO ESPECIALIDADES

![](_page_16_Picture_0.jpeg)

### NIP: De 8 a 10 dígitos Alfanuméricos

![](_page_17_Picture_0.jpeg)

#### Numero de Identificación Personal (NIP)

- 1. El nuevo NIP busca mayor seguridad y confidencialidad de la información del alumno debido a que solo será conocido por el propio alumno.
- 2. El alumno tendrá que cambiar su NIP la primera vez que ingrese al sistema.
- 3. El alumno posteriormente podrá cambiar su NIP cuantas veces lo desee y en cualquier momento.
- 4. En caso de pérdida, el sistema le proporcionara el mecanismo para recuperar el NIP mediante la respuesta a la pregunta secreta.
- 5. Recordarlo siempre, lo utilizarás de forma recurrente durante tu estancia en el posgrado.

# IV. Actualización de Datos

![](_page_19_Picture_1.jpeg)

![](_page_20_Picture_0.jpeg)

#### Universidad Nacional Autónoma de México

![](_page_20_Picture_2.jpeg)

Ŧ

0

#### Dirección General de Administración Escolar

Subdirección de Asuntos Escolares del Posgrado

Servicios en ventanillas Formatos de solicitudes

#### VACACIONES ADMNISTRATIVAS

Les informamos que esta página y sus servicios asociados permanecerán inactivos durante las vacaciones administrativas, a partir del martes 8 de diciembre, a las 23:59 hrs.

El servicio se reanudará el 4 de enero de 2016, a las 9:00 hrs.

#### MUY IMPORTANTE

A todos los Enlaces de Servicios Escolares del Posgrado y Alumnos se les NOTIFICA: El Resello de las Credenciales no tiene ningún costo.

| Alumnos                                                 | Académicos y Funcionarios |
|---------------------------------------------------------|---------------------------|
| Inicie sesión para acceder a los servicios disponibles. | Seleccione un sistema     |
| Número de cuenta                                        | Usuario                   |
|                                                         |                           |
| NIP                                                     | Contraseña                |
|                                                         |                           |
| Acceder Olvidé mi NIP                                   | Acceder                   |

#### Servicios para alumnos

PEREZ PEREZ JUAN 523020688

Aviso: El alumnado que tengan alguna actividad académica pendiente de ser evaluada, no podrá inscribirse en el siguiente semestre hasta que todas sus actividades académicas sean evaluadas.

La hoja de datos personales para graduados ha sido sustituída por el **Comprobante de datos personales**, el cual se puede obtener en la sección "Actualización de datos personales".

![](_page_21_Picture_4.jpeg)

| Datos personales                                                                  |  |
|-----------------------------------------------------------------------------------|--|
| Actualización de datos personales                                                 |  |
| Inscripción                                                                       |  |
| Registro y cambios en la inscripción al posgrado                                  |  |
| Permanencia                                                                       |  |
| Consulta de historias académicas y constancia de actividades académicas para beca |  |
| Consulta de horarios y tutores                                                    |  |
| Consulta horarios de otro programa de posgrado                                    |  |
| Autenticación                                                                     |  |
| Cambio de contraseña                                                              |  |

#### Inscripciones del posgrado JUAN PEREZ PEREZ 523020688 Sus datos personales están desactualizados. ACTUALIZAR DATOS PERSONALES Es necesario que los actualice para poder inscribirse. 3201 ESPECIALIZACIÓN EN ADMINISTRACIÓN GERONTOLÓGICA 155 PROGRAMA ÚNICO DE ESPECIALIZACIONES EN CIENCIAS DE LA ADMINISTRACIÓN Programa: 6 FACULTAD DE CONTADURÍA Y ADMINISTRACIÓN Entidad: Semestre de ingreso: 2023-1 Semestre límite de inscripción: 2023-2 Fechas de inscripción: del 04/agosto/2022, 10:00 GMT-5 al 04/agosto/2022, 23:59 GMT-5

#### a) Inicio

|                                                                                                    |        |                  | D         | atos pe          | ersonales                        |                          |                    |
|----------------------------------------------------------------------------------------------------|--------|------------------|-----------|------------------|----------------------------------|--------------------------|--------------------|
|                                                                                                    |        |                  | ţ         | PEREZ PE<br>5230 | EREZ JUAN<br>20688               | Últir                    | ma actualización:  |
| Instrucciones                                                                                                    | Inicio | Datos personales | Domicilio | Contacto         | Antecedentes de licenciatura     | Antecedentes de posgrado | Envio              |
| Capture la información que se<br>solicita en cada sección.<br>Haga clic en el botón<br><i>siguiente</i> para avanzar.<br>Si necesita regresar a corregir<br>alguna información haga clic<br>en el botón <i>anterior</i> .<br>Los campos subrayados en<br>rojo son obligatorios.<br>Puede consultar su CURP<br>aquí. |        |                  |           | Sus datos pe     | ersonales están desactualizados. |                          |                    |
|                                                                                                    | Salir  |                  |           |                  |                                  |                          | Actualizar datos 🛶 |

#### b) Datos personales

![](_page_24_Picture_1.jpeg)

#### c) Domicilio

|                                                                                                    |                                                          |                                      | D                         | atos pe           | rsonales                     |                          |                   |
|----------------------------------------------------------------------------------------------------|----------------------------------------------------------|--------------------------------------|---------------------------|-------------------|------------------------------|--------------------------|-------------------|
|                                                                                                    |                                                          |                                      | Ρ                         | EREZ PER<br>52302 | REZ JUAN<br>0688             | Últir                    | na actualización: |
| Instrucciones                                                                                                    | Inicio Datos p                                           | ersonales                            | Domicilio                 | Contacto          | Antecedentes de licenciatura | Antecedentes de posgrado | Envio             |
| Capture la información que se<br>solicita en cada sección.<br>Haga clic en el botón<br><i>siguiente</i> para avanzar.<br>Si necesita regresar a corregir<br>alguna información haga clic<br>en el botón <i>anterior</i> . | Código postal:<br>Colonia:<br>Estado:<br>Dirección:      | 10010<br>COLONI<br>CIUDAD<br>CALLE 1 | IA SAN BARTO<br>DE MEXICO | LO AMEYALCO       | egación: LA MAGDALENA CO     |                          |                   |
| .os campos subrayados en<br>ojo son obligatorios.<br>Puede consultar su CURP<br>aquí.                                                                                                    | ¿Tiene otro<br>domicilio?:<br>Código postal:<br>Colonia: | Nd                                   | ne                        |                   |                              |                          |                   |
|                                                                                                    | Estado:<br>Dirección:                                    | Seleccio                             | ine                       | <u> </u>          | egación: Seleccione          | ×                        |                   |
|                                                                                                    | Antoday                                                  |                                      |                           |                   |                              |                          | Siguienter        |

#### d) Contacto

![](_page_26_Figure_1.jpeg)

# E-mail. Escribir el que se consulte de manera recurrente.

#### e) Antecedentes de Licenciatura

![](_page_27_Figure_1.jpeg)

#### Titulación: Fecha de examen profesional o **T** Fecha de emisión del Titulo profesional

#### f) Antecedentes de Posgrado

![](_page_28_Figure_1.jpeg)

#### g) Envío

![](_page_29_Figure_1.jpeg)

# MUY IMPORTANTE

- Capturar la TOTALIDAD de los campos académicos
- Fecha Titulación, Promedio y Licenciatura

SU

De lo contrario
NO PROCEDERÁ
INSCRIPCIÓN.

# V. Instrucciones para inscripción

INSCRIPCIONES

me

#### h) Inscripción

#### Servicios para alumnos

PEREZ PEREZ JUAN 523020688

Aviso: El alumnado que tengan alguna actividad académica pendiente de ser evaluada, no podrá inscribirse en el siguiente semestre hasta que todas sus actividades académicas sean evaluadas.

La hoja de datos personales para graduados ha sido sustituída por el **Comprobante de datos personales**, el cual se puede obtener en la sección "Actualización de datos personales".

Dates personales

![](_page_32_Picture_5.jpeg)

| Actualización de datos personales                                                 |  |
|-----------------------------------------------------------------------------------|--|
| nscripción                                                                        |  |
| Registro y cambios en la inscripción al posgrado                                  |  |
| Permanencia                                                                       |  |
| Consulta de historias académicas y constancia de actividades académicas para beca |  |
| Consulta de horarios y tutores                                                    |  |
| Consulta horaños de otro programa de posgrado                                     |  |
| Autenticación                                                                     |  |
| Cambio de contraseña                                                              |  |

|                                     | JUAN PEREZ PEREZ<br>523020688                    |                                    |
|-------------------------------------|--------------------------------------------------|------------------------------------|
| Sus datos personales están actualiz | zados.                                           | ACTUALIZAR DATOS PERSONALES        |
| Jltima actualización: 01/08/2022    |                                                  |                                    |
|                                     | 3201 ESPECIALIZACIÓN EN ADMINISTRACIÓN           | GERONTOLÓGICA                      |
| Programa:                           | 155 PROGRAMA ÚNICO DE ESPECIALIZACIONES          | S EN CIENCIAS DE LA ADMINISTRACIÓN |
| Entidad:                            | 6 FACULTAD DE CONTADURÍA Y ADMINISTRACI          | IÓN                                |
| Semestre de ingreso:                | 2023-1                                           |                                    |
| Semestre límite de inscripción:     | 2023-2                                           |                                    |
| Fechas de inscripción: del 01/agost | o/2022, 08:00 GMT-5 al 01/agosto/2022, 23:59 GM1 | T-5                                |
|                                     | INSCRIBIRSE                                      |                                    |

#### VERIFIQUE LA INFORMACION ANTES DE ENVIARLA. NO HAY CONFIRMACION

| Número de cuenta                           | Nombre del alumno                                                                                                    |                   |  |  |  |  |
|--------------------------------------------|----------------------------------------------------------------------------------------------------|-------------------|--|--|--|--|
| 510018070                                  | FERNANDEZ FERNANDEZ FER                                                                                                | RNANDO            |  |  |  |  |
| Consultar todos los Horarios**             | Consulta horarios solo su plan**                                                                                       | Envío inscripción |  |  |  |  |
| Entidad                                    | Clave de asignatura                                                                                                    | Grupo             |  |  |  |  |
| 6                                          | 12345                                                                                                    | 1234              |  |  |  |  |
| 6                                          | 12345                                                                                                    | 1234              |  |  |  |  |
|                                            | 12345                                                                                                    | 1234              |  |  |  |  |
|                                            | 12345                                                                                                    | 1234              |  |  |  |  |
|                                            | 12345                                                                                                    | 1234              |  |  |  |  |
|                                            |                                                                                                    |                   |  |  |  |  |
| número                                     |                                                                                                    |                   |  |  |  |  |
| SEIS                                       |                                                                                                    |                   |  |  |  |  |
| Llenar en                                  |                                                                                                    |                   |  |  |  |  |
| a columna                                  |                                                                                                    |                   |  |  |  |  |
| de Entidad                                 |                                                                                                    |                   |  |  |  |  |
|                                            |                                                                                                    |                   |  |  |  |  |
| Todos los Horarios con cupo                | Horarios solo su plan con cupo                                                                                         | Envío inscripción |  |  |  |  |
| Verifique su información antes de enviarla | Verifique su información antes de enviarla.No hay confirmación. Envie sus datos pulsando un clic en> Envío inscripción |                   |  |  |  |  |

Llenar la totalidad de asignaturas que cursará en el semestre. Hasta que esté completo, enviar la inscripción.

![](_page_35_Figure_0.jpeg)

### Agiliza tu inscripción (Puntos básicos)

- 1. CURP.
- 2. Fecha de examen profesional y promedio en Licenciatura.
- 3. Claves y grupos a los que te inscribirás. Entidad=6
- 4. Dedica de 10 a 15 minutos promedio para llevar a cabo este proceso.

![](_page_36_Picture_5.jpeg)

![](_page_36_Picture_6.jpeg)

![](_page_36_Picture_7.jpeg)

![](_page_36_Picture_8.jpeg)

# **SIEMPRE FIJARSE:**

# •Capturar CLAVES Y GRUPOS que pertenezcan a tu Plan de Estudios.

#### Consulta de horarios

#### Servicios para alumnos

PEREZ PEREZ JUAN 523020688

Aviso: El alumnado que tengan alguna actividad académica pendiente de ser evaluada, no podrá inscribirse en el siguiente semestre hasta que todas sus actividades académicas sean evaluadas.

La hoja de datos personales para graduados ha sido sustituída por el **Comprobante de datos personales**, el cual se puede obtener en la sección "Actualización de datos personales".

![](_page_38_Picture_5.jpeg)

| Datos personales                                                                  |  |
|-----------------------------------------------------------------------------------|--|
| Actualización de datos personales                                                 |  |
| Inscripción                                                                       |  |
| Registro y cambios en la inscripción al posgrado                                  |  |
| Permanencia                                                                       |  |
| Consulta de historias académicas y constancia de actividades académicas para beca |  |
| Consulta de horarios y tutores                                                    |  |
| Consulta horarios de otro programa de posgrado                                    |  |
| Autenticación                                                                     |  |
| Cambio de contraseña                                                              |  |

### Consulta de Horarios

![](_page_39_Figure_1.jpeg)

Se recomienda

### **Tomar sus precauciones**

![](_page_40_Picture_2.jpeg)

### NO ES TOTALMENTE COMPATIBLE CON EL SISTEMA DE LA SAEP.

# VI. Fechas de Inscripciones

![](_page_41_Picture_1.jpeg)

#### PROGRAMA DE POSGRADO EN CIENCIAS DE LA ADMINISTRACION - FACULTAD DE CONTADURÍA Y ADMINISTRACION - DIVISIÓN DE ESTUDIOS DE POSGRADO CALENDARIO DE INSCRIPCIONES POR INTERNET DEL SEMESTRE 2026-1 ESPECIALIZACIONES, MAESTRÍA Y DOCTORADO

La inscripción se llevará a cabo en la página de internet: http://www.saep.unam.mx

| PROGRAMA                                                    | CLAVE           | HORA                           | FECHA                        |  |  |  |
|-------------------------------------------------------------|-----------------|--------------------------------|------------------------------|--|--|--|
| Especialidad Alta Dirección                                 | 3197            | De las 10:00 a las 10:50 hrs.  |                              |  |  |  |
| Especialidad Recursos Humanos                               | 3196            |                                | 1                            |  |  |  |
| Especialidad Admón. Gerontológica                           | 3201            | De las 11:00 a las 11:50 hrs.  | Miércoles 06 de agosto, 2025 |  |  |  |
| Especialidad Fiscal                                         | 3200            |                                |                              |  |  |  |
| Especialidad Mercadotecnia                                  | 3198            | De las 12:00 a las 12:50 hrs.  |                              |  |  |  |
| Maestría Finanzas (Bursátiles y Corporativas)               | 4190 – 1 y 2    | De las 09:00 a las 10:00 hrs.  |                              |  |  |  |
| Maestría Informática Administrativa                         | 4193 1 y 2      | De las 10:00 a las 11:00 hrs.  |                              |  |  |  |
| Maestría Auditoria (Financiera, Gubernamental y Especiales) | 4191 – 1, 2 y 3 | De las 11:00 a las 12:00 hrs.  |                              |  |  |  |
| Maestría Administración (Organizaciones)                    | 4189 – 1        |                                |                              |  |  |  |
| Maestría Administración (Sistemas de Salud)                 | 4189 – 2        |                                | Viernes 08 de agosto, 2025   |  |  |  |
| Maestría Administración (Negocios                           | 4189 – 3        | Do los 12:00 a los 12:00 bre   |                              |  |  |  |
| Internacionales)                                            |                 | De las 12.00 a las 13.00 fils. |                              |  |  |  |
| Maestría Administración (Tecnología)                        | 4189 – 5        |                                |                              |  |  |  |
| Maestría Administración (Contribuciones)                    | 4189 – 6        |                                |                              |  |  |  |
| Doctorado en Administración                                 | 5193            | De las 13:00 a las 14:00 hrs.  | 1                            |  |  |  |

PROGRAMA DE POSGRADO EN CIENCIAS DE LA ADMINISTRACION - FACULTAD DE CONTADURÍA Y ADMINISTRACION - DIVISIÓN DE ESTUDIOS DE POSGRADO CALENDARIO DE INSCRIPCIONES POR INTERNET DEL SEMESTRE 2026-1 ESPECIALIZACIONES, MAESTRIA Y DOCTORADO

La inscripción se llevará a cabo en la página de internet: http://www.saep.unam.mx

| REINGRESO                                      |                            |                               |                             |  |  |  |
|------------------------------------------------|----------------------------|-------------------------------|-----------------------------|--|--|--|
| PROGRAMA                                       | CLAVE                      | HORA                          | FECHA                       |  |  |  |
| Maestría Finanzas (Bursátiles y Corporativas)  | 4190 – 1 y 2               | De las 10:00 a las 12:00 hrs. |                             |  |  |  |
| Maestría Finanzas (sólo Actividad Académica pa | ra la obtención del Grado) | De las 13:00 a las 14:00 hrs. |                             |  |  |  |
| Maestría Alta Dirección                        | 4192                       | De las 13:00 a las 14:00 hrs. |                             |  |  |  |
| Especialidad Alta Dirección                    | 3197                       | De las 16:00 a las 16:50 hrs. | Martes 29 de julio, 2025    |  |  |  |
| Especialidad Recursos Humanos                  | 3196                       |                               | Martes 25 de julio, 2025    |  |  |  |
| Especialidad Fiscal                            | 3200                       | De las 17:00 a las 17:50 hrs. |                             |  |  |  |
| Especialidad Admón. Gerontológica              | 3201                       |                               |                             |  |  |  |
| Especialidad Mercadotecnia                     | 3198                       | De las 18:00 a las 18:50 hrs. |                             |  |  |  |
| Maestría Adm. (Neg. Internacionales)           | 4189 – 3                   | De les 10:00 e les 11:00 bra  |                             |  |  |  |
| Maestría Administración (Turismo)              | 4189 – 10                  | Delas 10.00 a las 11.00 llis. | Miércoles 30 de julio, 2025 |  |  |  |
| Maestría Administración (S. de Salud)          | 4189 – 2                   | De las 12:00 a las 13:00 hrs. | -                           |  |  |  |
| Maestría Administración (Organizaciones)       | 4189 – 1                   |                               |                             |  |  |  |
| Maestría Administración (Tecnología) 4189 - 5  |                            | De las 11:00 a las 13:00 hrs. | Jueves 31 de julio, 2025    |  |  |  |
| Maestría Administración (Contribuciones)       | 4189 – 6                   |                               |                             |  |  |  |
| Maestría Informática Administrativa            | 4193 – 1 y 2               | De las 10:00 a las 11:00 hrs. |                             |  |  |  |
| Maestría Auditoria (Fin. Gub. & Esp.)          | 4191–1, 2 y 3              | De las 12:00 a las 13:00 hrs. | Viernes 01 de agosto, 2025  |  |  |  |
| Doctorado en Administración                    | 5193                       | De las 13:00 a las 14:00 hrs. |                             |  |  |  |

# Entrega de documentos

![](_page_44_Picture_1.jpeg)

![](_page_44_Picture_2.jpeg)

# Carta compromiso ante la DGAE o FCA

• Es responsabilidad del alumno cubrir su adeudo ANTES DE LA FECHA LIMITE

SU

De lo contrario:
NO PROCEDERÁ
INSCRIPCIÓN.

# VII. Validación de inscripción

![](_page_46_Picture_1.jpeg)

![](_page_46_Picture_2.jpeg)

# **Fechas importantes** Validación Del lunes 11 al viernes 15 de agosto de 2025

### Validación

- 1. Comunicarse con su Coordinación.
- 2. Presentar la <u>DOCUMENTACIÓN</u> que su Coordinación solicite.
- 3. Verificar a partir de la siguiente semana en el sistema de la SAEP, su <u>COMPROBANTE DE</u> <u>INSCRIPCIÓN AUTORIZADO</u>

![](_page_49_Figure_0.jpeg)

Distance Links 7

 Comprobante de Inscripción autorizado
Código QR
Leyenda que dice:
Comprobante de Inscripción Autorizado.

![](_page_49_Picture_2.jpeg)

### **Al Validar Verificar:**

- 1. Nombre correcto.
- 2. Número de Cuenta.
- 3. Tiempo de Dedicación (Completo o Parcial)
- 4. Asignaturas con las claves correspondientes a su Plan de estudios.
- 5. Verificar leyenda de Opción a Titulación (Sólo Especializaciones).
- 6. En caso de algún error u omisión, indicar al coordinador.

### VIII. Resumen

- 1. Registro por internet.
- 2. Entrega de documentos.
- 3. Validación.

# Muy importante

 Al concluir los pasos anteriores es cuando el alumno, esta OFICIALMENTE INSCRITO en el Programa de Posgrado correspondiente.

### **PLAZO ADICIONAL**

El Comité Académico podrá otorgar UN PLAZO ADICIONAL DE HASTA DOS **SEMESTRES CONSECUTIVOS**, para concluir créditos o actividades académicas. El plazo deberá ser solicitado expresamente por el alumno de MANERA INMEDIATA O CONSECUTIVA a la conclusión de su tiempo reglamentario. En el caso de las ESPECIALIDADES sólo se podrá otorgar UN PLAZO ADICIONAL DE UN SEMESTRE CONSECUTIVO

### **Trámite de Estacionamiento** LEER REGLAMENTO DE ESTACIONAMIENTO.

- 2. Llevar impresos a la Coordinación Administrativa:
  - a) Comprobante de inscripción
  - b) Tarjeta de circulación

1.

- c) Identificación oficial (INE o pasaporte)
- 3. Pagar \$250.00 en el Depto. De Contabilidad, (Cubículo 8)
- 4. Regresar por tarjeta recargable.

### **GRACIAS POR SU ATENCIÓN**

![](_page_55_Picture_1.jpeg)

![](_page_55_Picture_2.jpeg)

# Bienvenidos

CONTAD

![](_page_56_Picture_1.jpeg)

NACIONAL AUTONOM

POR MI